## Montgomery GI Bill Selected Reserve (MGIB-SR)

### Overview

| Introduction | This guide provides the procedures to record, terminate, suspend, and restore/reinstate a Reserve member's MGIB-SR eligibility status in Direct Access (DA).                                                                                                    |          |  |
|--------------|----------------------------------------------------------------------------------------------------|----------|--|
| References   | <ul> <li>(a) Post 9/11 - Montgomery GI Bill Educational Assistance Programs,<br/>COMDTINST M1780.3 (series)</li> <li>(b) Reserve Duty Status and Participation Manual, COMDTINST M1001.2</li> </ul>                                                                                                    |          |  |
| Requirements | <ul> <li>Reservists become eligible for MGIB-SR when meeting the following requirements:</li> <li>Obligate 6 years of SELRES.</li> <li>Earn a high school diploma or GED.</li> <li>Complete all Initial Active Duty for Training (IADT) to include Basic Training plus "A" school if required and stated on contract, Direct Enlisted Petty Officer Training (DEPOT) if no "A" school is required, or Reserve Officer Candidate Indoctrination (ROCI)</li> </ul> |          |  |
|              | <ul> <li>Benefits are suspended/terminated when a reservist transfers from the SELRES or does not meet satisfactory SELRES participation:</li> <li>Transfers to the IRR – suspends eligibility.</li> <li>Upon 9<sup>th</sup> unexcused absence in fiscal year – suspends eligibility.</li> <li>Discharge – terminates benefits.</li> </ul>                                                                                                    |          |  |
|              | Suspended benefits may be restored if the member returns to SELRES status from the IRR or is in "Good Standing" in the SELRES within the allowable timeframe (1 year, unless for missionary reason). It is the responsibility of the member to provide the SPO with supervisory approval once they return to meeting SELRES "Good Standing" requirements outlined in reference (b).                                                                              |          |  |
|              | <b>NOTE</b> : Contact the MGIB-SR Program Manager at <u>ReserveVAEducation@uscg.mil</u> for approval prior to reinstating/restoring a Reserve member's eligibility.                                                                                                    |          |  |
| Contonts     |                                                                                                    |          |  |
| Contents     | Торіс                                                                                                    | See Page |  |
|              | Benefit Plan Code Descriptions                                                                                                    | 2        |  |
|              | Recording MGIB-SR Eligibility 4                                                                                                    |          |  |
|              | Terminating MGIB-SR Eligibility 8                                                                                                    |          |  |
|              | Suspending MGIB-SR Eligibility 12                                                                                                    |          |  |
|              | Reinstating/Restoring MGIB-SR Eligibility 16                                                                                                    |          |  |

## **Benefit Plan Code Descriptions**

#### Introduction

This section provides descriptions of the benefit plan codes listed in DA.

| I              | Look Up Benefit Plan ×                        |   |
|----------------|-----------------------------------------------|---|
| Cancel         | Help                                          | ^ |
| Search Results |                                               |   |
| View 100       | <ul> <li>✓ 1-22 of 22 ∨</li> <li>▶</li> </ul> |   |
| Benefit Plan   | Description                                   |   |
| MGIBAA         | MGIB AA- Ineligible                           |   |
| MGIBAB         | MGIB AB- Ineligible                           |   |
| MGIBAC         | MGIB AC- Ineligible                           |   |
| MGIBAD         | MGIB AD- Eligibility Terminted                |   |
| MGIBBA         | MGIB BA- Eligible                             |   |
| MGIBBB         | MGIB BB- Eligible                             |   |
| MGIBBC         | Eligbility Conditnlly Retained                |   |
| MGIBBD         | MGIB BD-Eligbility Retained                   |   |
| MGIBBE         | MGIB BE-Eligible                              |   |
| MGIBBF         | MGIB BF-Eligible                              |   |
| MGIBCA         | MGIB CA-Ineligible                            |   |
| MGIBCB         | MGIB CB-Eligibility Suspended                 |   |
| MGIBCC         | MGIB CC-Eligibility Suspended                 |   |
| MGIBCD         | MGIB CD-Eligibility Suspended                 |   |
| MGIBCE         | MGIB CE-Eligibility Suspended                 |   |
| MGIBCF         | MGIB CF-Ineligible                            |   |
| MGIBCG         | MGIB CG-Eligibility Terminated                |   |
| MGIBDA         | MGIB DA-Eligibility Terminated                |   |
| MGIBDB         | MGIB DB-Eligibility Terminated                |   |
| MGIBDC         | MGIB DC-Eligibility Terminated                |   |
| MGIBDD         | MGIB DD-Eligibility Terminated                |   |
| MGIBDE         | MGIB DE-Eligibility Terminated                | Ļ |

# Benefit Plan Code Descriptions, Continued

| Benefit Plan<br>Code | Description                                                                                                    |  |
|----------------------|----------------------------------------------------------------------------------------------------|--|
| MGIBAA               | Ineligible: Member has not executed 6 year obligation after 30 JUN 85                                                  |  |
| MGIBAB               | Ineligible: Member has not completed IADT                                                                              |  |
| MGIBAC               | Ineligible: Member does not have a high school diploma or equivalent                                                   |  |
| MGIBAD               | Eligibility Terminated: Correction of erroneous report of eligibility                                                  |  |
| MGIBBA               | Eligible: Member meets all eligibility criteria                                                                        |  |
| MGIBBB               | Eligible: Member serving subsequent qualifying period of eligibility                                                   |  |
| MGIBBC               | Eligibility Conditionally Retained: Non-qualifying position/unit, involuntary removal from qualifying position         |  |
| MGIBBD               | Eligibility Retained: Serving position/unit comp of obligation for initial benefit eligibility                         |  |
| MGIBBE               | Eligible: Member separated because of a disability                                                                     |  |
| MGIBBF               | Eligible: Member separated because of inactivation or reduction                                                        |  |
| MGIBCA               | Ineligible: Member completed course of instruction required for a bachelor's degree or equivalent                      |  |
| MGIBCB               | Eligibility Suspended: Member is granted a period of authorized non-<br>availability, all others not-to-exceed 3 years |  |
| MGIBCC               | Eligibility Suspended: Member is granted a period of authorized non-<br>availability, missionary-up to 3 years         |  |
| MGIBCD               | Eligibility Suspended: Member is being processed for unsatisfactory participation                                      |  |
| MGIBCE               | Eligibility Suspended: Member voluntarily departed from a qualifying position                                          |  |
| MGIBCF               | Ineligible: Member is on long-term orders                                                                              |  |
| MGIBCG               | Eligibility Terminated: Member is in receipt of ROTC Scholarship                                                       |  |
| MGIBDA               | Eligibility Terminated: Member failed to affiliate within the required time limit                                      |  |
| MGIBDB               | Eligibility Terminated: Member discharged without being granted a period of unavailability                             |  |
| MGIBDC               | Eligibility Terminated: Member deceased                                                                                |  |
| MGIBDD               | Eligibility Terminated: Member determined to be an unsatisfactory participant                                          |  |
| MGIBDE               | Eligibility Terminated: Member failed to participate satisfactorily prior to completing required service               |  |

### **Recording MGIB-SR Eligibility**

**Introduction** This section provides the procedures for entering a Reserve member's initial MGIB-SR eligibility in DA.

| Procedures | See below. |
|------------|------------|
|            |            |

| Step | Action                              |                    |  |
|------|-------------------------------------|--------------------|--|
| 1    | Click on the Reserve Adr            | ninistration tile. |  |
|      | Reserve Administrat                 | ion                |  |
|      | İ.                                  |                    |  |
|      |                                     |                    |  |
| 2    | Select the MGIB Enrolln <pre></pre> | nents option.      |  |
|      | Annual Screening<br>Questionnaire   |                    |  |
|      | FSMS RSV Ord Discrepancies          |                    |  |
|      | FSMS Reserve Orders                 |                    |  |
|      | TDT Drills                          |                    |  |
|      | Member Status Change                |                    |  |
|      | Member Training Rating              |                    |  |
|      | MGIB Enrollments                    |                    |  |
|      | R-CRSP Report                       |                    |  |
|      | Reserve Member Balances             |                    |  |
|      | Reserve Orders (View Only)          |                    |  |
|      | Training Status                     |                    |  |
|      | Tiew Member Drills                  |                    |  |
|      |                                     |                    |  |

# Recording MGIB-SR Eligibility, Continued

#### Procedures,

| Step | Action                                                                                                    |  |  |
|------|----------------------------------------------------------------------------------------------------|--|--|
| 3    | Enter the member's <b>Empl ID</b> and click <b>Search</b> .                                                                         |  |  |
|      | Simple Benefit                                                                                                    |  |  |
|      | Enter any information you have and click Search. Leave fields blank for a list of all values.                                       |  |  |
|      | Find an Existing Value                                                                                                    |  |  |
|      | ▼ Search Criteria                                                                                                    |  |  |
|      | Empl ID begins with   1234567                                                                                                    |  |  |
|      | Benefit Record Number = 🗸                                                                                                    |  |  |
|      | Name begins with 🗸                                                                                                    |  |  |
|      | Last Name begins with 🗸                                                                                                    |  |  |
|      | Business Unit begins with 🗸                                                                                                    |  |  |
|      | Department Set ID begins with 🗸                                                                                                    |  |  |
|      | Department begins with 🖌 🔍 Q                                                                                                    |  |  |
|      | Organizational Relationship = 🗸                                                                                                    |  |  |
|      | Alternate Character Name begins with 🖌                                                                                              |  |  |
|      | Include History Correct History Case Sensitive                                                                                      |  |  |
|      | Search Clear Basic Search 🖾 Save Search Criteria                                                                                    |  |  |
| 4    | The member's Simple Depetter person will display. If there is no summer election                                                    |  |  |
| 4    | for the member, the Plan Type section will indicate <b>1 of 1</b> and the Plan Type                                                 |  |  |
|      | field will be empty. The <b>Election Date</b> defaults to the current date (this may                                                |  |  |
|      | be edited if necessary).                                                                                                    |  |  |
|      | Simple Benefits                                                                                                    |  |  |
|      |                                                                                                    |  |  |
|      |                                                                                                    |  |  |
|      |                                                                                                    |  |  |
|      |                                                                                                    |  |  |
|      | Coverage Begin Date                                                                                                    |  |  |
|      | Elect O Waive O Terminate * *Election Date 08/23/2023                                                                               |  |  |
|      | Benefit Program     ACG     CG/NOAA Active Deduction Prog       Benefit Plan     Q                                                  |  |  |
|      | Save         Return to Search         Notify         Refresh         Update/Display         Include History         Correct History |  |  |

Continued on next page

# Recording MGIB-SR Eligibility, Continued

**Procedures**,

continued

| Step | Action                                                                |               |                           |            |                                 |
|------|-----------------------------------------------------------------------|---------------|---------------------------|------------|---------------------------------|
| 5    | <b>Plan Type</b> – Use the lookup icon to select a MGIB-SR (A4).      |               |                           |            |                                 |
|      | Simple Benefits<br>Mabel Mora Employee                                |               | Look Up Plan Type         | X<br>Help  | Benefit Record Number 0         |
|      | Plan Type                                                             | Cancel        | ]                         |            | 1 of 1 🗸 🕨 🕨 I View All         |
|      | *Plan Type                                                            | Search Resi   | llts<br>I                 | )          | +-                              |
|      | Coverage                                                              | Plan Type     | Translate Long Name       |            | 1 of 1 🗸 🕨 🕨 I View All         |
|      | Coverage Begin Date                                                   | A0            | Long-Term Care            |            | · + -                           |
|      | Coverage Election                                                     | A1            | Legal Services            |            |                                 |
|      | Elect     OWaive                                                      | A2            | Wellness Credit           | _          | ate 08/23/2023 🗰                |
|      |                                                                       | A3            | MGIB                      |            |                                 |
|      | Benefit Program ACG                                                   | A4            | MGIB-SR                   |            |                                 |
|      |                                                                       | A5            | Career Status Bonus       |            |                                 |
|      | Save Return to Search Notify                                          | A6            | Bonus                     |            | Include History Correct History |
|      |                                                                       | Δ7            | Rlended Retirement System |            |                                 |
|      | NOTE: The Election Dat<br>necessary.<br>Simple Benefits<br>Mabel Mora | e defau       | Its to the current        | date, t    | his can be changed as           |
|      | Plan Type                                                             |               | Q                         |            | 1 of 1 View All                 |
|      | *Plan Type 44 Q MGIB-Si                                               | R             |                           |            | +-                              |
|      | Coverage                                                              |               | Q                         |            | 1 of 1 🗸 🕨 🕨 I View All         |
|      | Coverage Begin Date 08/23/2023<br>Coverage Election                   | 💼 🍫<br>O Terr | *Deduction                | Begin Date | 08/23/2023 📰 , + -              |
|      | Benefit Program ACG<br>Benefit Plan Q                                 | CG/NOAA       | Active Deduction Prog     |            |                                 |
|      | Save Return to Search Notify                                          | Refresh       | Update/D                  | Display    | Include History Correct History |
|      |                                                                       |               |                           |            |                                 |

# Recording MGIB-SR Eligibility, Continued

### Procedures,

| Step | Action                                                                                                    |  |  |
|------|----------------------------------------------------------------------------------------------------|--|--|
| 7    | <b>Benefit Plan</b> – Use the <b>lookup</b> icon to select from the list provided. (See Benefit Plan Code Descriptions for an explanation of each code.) |  |  |
|      | Click Save.                                                                                                    |  |  |
|      | Simple Benefits           Mabel Mora         Employee         ID         1234567         Benefit Record Number         0                                 |  |  |
|      | Plan Type         Q         I         I         of 1         >         I         View All                                                                |  |  |
|      | *Plan Type A4 Q MGIB-SR                                                                                                    |  |  |
|      | Coverage         Q         I         I         I         View All                                                                                        |  |  |
|      | Coverage Begin Date 08/23/2023 📰 🚓 *Deduction Begin Date 08/23/2023 📰 🖡 🛨                                                                                |  |  |
|      | Elect     OWaive     Terminate     * Election Date     08/23/2023                                                                                        |  |  |
|      | Benefit Program ACG CG/NOAA Active Deduction Prog<br>Benefit Plan MGIBBA Q MGIB BA- Eligible                                                             |  |  |
|      | Save         Return to Search         Notify         Refresh         Update/Display         Include History         Correct History                      |  |  |
|      |                                                                                                    |  |  |

## **Terminating MGIB-SR Eligibility**

**Introduction** This section provides the procedures for terminating a Reserve member's MGIB-SR eligibility in DA.

| Procedures | See below. |
|------------|------------|
|            |            |

| Step | Action                            |                    |  |
|------|-----------------------------------|--------------------|--|
| 1    | Click on the Reserve Adr          | ninistration tile. |  |
|      | Reserve Administrat               | ion                |  |
|      | i.                                |                    |  |
| 2    | Select the MGIB Enrolln           | aents option       |  |
| _    | <pre>&lt; My Homepage</pre>       |                    |  |
|      | Annual Screening<br>Questionnaire |                    |  |
|      | FSMS RSV Ord Discrepancies        |                    |  |
|      | FSMS Reserve Orders               |                    |  |
|      | TDT Drills                        |                    |  |
|      | Member Status Change              |                    |  |
|      | Member Training Rating            |                    |  |
|      | MGIB Enrollments                  |                    |  |
|      | R-CRSP Report                     |                    |  |
|      | Reserve Member Balances           |                    |  |
|      | Reserve Orders (View Only)        |                    |  |
|      | Training Status                   |                    |  |
|      | Tiew Member Drills                |                    |  |
|      |                                   |                    |  |

# Terminating MGIB-SR Eligibility, Continued

Procedures,

continued

| Step | Action                                                                                                 |                   |                                      |            |
|------|----------------------------------------------------------------------------------------------------|-------------------|--------------------------------------|------------|
| 3    | Enter the member's <b>Empl ID</b> , check the <b>Include History</b> button, and click <b>Search</b> . |                   |                                      |            |
|      | Simple Benefit<br>Enter any information you have                                                       | and click Search. | . Leave fields blank for a list of a | ll values. |
|      | Find an Existing Value                                                                                 |                   |                                      |            |
|      | <ul> <li>Search Criteria</li> </ul>                                                                    |                   |                                      |            |
|      | Empl ID                                                                                                | begins with v     | 1234567                              |            |
|      | Benefit Record Number                                                                                  | = •               |                                      |            |
|      | Name                                                                                                   | begins with v     |                                      |            |
|      | Last Name                                                                                              | begins with v     |                                      |            |
|      | Business Unit                                                                                          | begins with v     |                                      |            |
|      | Department Set ID                                                                                      | begins with v     | ٩                                    |            |
|      | Department                                                                                             | begins with v     | ۹                                    |            |
|      | Organizational Relationship                                                                            | = •               |                                      | ~          |
|      | Alternate Character Name                                                                               | begins with v     |                                      |            |
|      | Include History Correct                                                                                | t History 🗌 Ca    | se Sensitive                         |            |
|      | Search Clear Basic                                                                                     | Search 🖾 Sav      | ve Search Criteria                   |            |
|      |                                                                                                    |                   |                                      |            |

# Terminating MGIB-SR Eligibility, Continued

### Procedures,

continued

| tep | Act                                                                                                    | ion                                                                              |  |  |
|-----|----------------------------------------------------------------------------------------------------|----------------------------------------------------------------------------------|--|--|
| 4   | The member's Simple Benefits page will display. Members may have more than one plan click <b>View All</b> or <b>scroll</b> through the rows to view all rows |                                                                                  |  |  |
|     | Click the <b>Plus</b> sign to add a new row to the Coverage section.                                                                                         |                                                                                  |  |  |
|     | <b>IMPORTANT:</b> Do <b>NOT</b> click the <b>Mi</b> the row and it cannot be restored and di                                                                 | <b>nus</b> button. This permanently deletes rectly impacts records being sent to |  |  |
|     | DMDC and the VA.                                                                                                    |                                                                                  |  |  |
|     | Oliver Putnam Employee                                                                                                    | ID 1234567 Benefit Record Number 0                                               |  |  |
|     | Plan Type                                                                                                    | Q     I of 2 🕶 🕨 View All                                                        |  |  |
|     | Plan Type A4 MGIB-SR                                                                                                    | + 😣                                                                              |  |  |
|     | Coverage                                                                                                    | Q    4 4 1 of 1 ~  >  >   View All                                               |  |  |
|     | Coverage Begin Date 06/30/2018                                                                                                    | *Deduction Begin Date 06/30/2018 💼 🦡 🕂 🏵                                         |  |  |
|     | Elect     O Waive     O Terminate                                                                                                    | *Election Date 08/28/2019                                                        |  |  |
|     | Benefit Program ACG CG/NOAA Active Ded<br>Benefit Plan MGIBBA Q MGIB BA- Eligible                                                                            | uction Prog                                                                      |  |  |
|     | Save Return to Search Notify Refresh                                                                                                    | Update/Display Include History Correct History                                   |  |  |
|     |                                                                                                    |                                                                                  |  |  |

# Terminating MGIB-SR Eligibility, Continued

### Procedures,

| Step | Action                                                                                                    |
|------|----------------------------------------------------------------------------------------------------|
| 5    | Enter the <b>Coverage Begin Date</b> , the <b>Deduction Begin Date</b> , and the <b>Election Date</b> (these will always be the same date).<br>Ensure the <b>Elect</b> button is selected (default) under Coverage Election section.<br><b>NOTE:</b> The Election Date defaults to the current date, this can be changed as necessary. |
|      | <b>Benefit Plan</b> – Defaults to the previously entered election. Use the <b>lookup</b> icon to select a Termination reason from the list provided. (See <u>Benefit Plan</u><br>Code Descriptions for an explanation of each code.)                                                                                                   |
|      | Click Save.                                                                                                    |
|      | Simple Benefits Oliver Putnam Employee ID 1234567 Benefit Record Number 0                                                                                                    |
|      | Plan Type Q       1 of 2 v       View All                                                                                                    |
|      | Plan Type A4 MGIB-SR                                                                                                    |
|      | Coverage Q   I d d I of 2 v View All                                                                                                    |
|      | Coverage Begin Date 08/23/2023 🗰 🧓 *Deduction Begin Date 08/23/2023 🗰 🦕 🛨 🗖                                                                                                    |
|      | Elect     O Waive     O Terminate     *     Election Date     08/23/2023                                                                                                    |
|      | Benefit Program       ACG       CG/NOAA Active Deduction Prog         Benefit Plan       MGIBDE       Q         MGIB DE-Eligibility Terminated                                                                                                    |
|      | Save         Return to Search         Notify         Refresh         Update/Display         Include History         Correct History                                                                                                    |

## Suspending MGIB-SR Eligibility

**Introduction** This section provides the procedures for suspending a Reserve member's MGIB-SR eligibility in DA.

| Procedures | See below. |
|------------|------------|
|            |            |

| Step |                                          | Action             |
|------|------------------------------------------|--------------------|
| 1    | Click on the Reserve Adr                 | ninistration tile. |
|      | Reserve Administrat                      | ion                |
|      | <b>İ</b> .                               |                    |
|      |                                          |                    |
| 2    | Select the MGIB Enrolln<br>< My Homepage | nents option.      |
|      | Annual Screening<br>Questionnaire        |                    |
|      | FSMS RSV Ord Discrepancies               |                    |
|      | FSMS Reserve Orders                      |                    |
|      | T IDT Drills                             |                    |
|      | Thember Status Change                    |                    |
|      | Training Rating                          |                    |
|      | MGIB Enrollments                         |                    |
|      | R-CRSP Report                            |                    |
|      | Reserve Member Balances                  |                    |
|      | Reserve Orders (View Only)               |                    |
|      | Training Status                          |                    |
|      | Tiew Member Drills                       |                    |
|      |                                          |                    |

# Suspending MGIB-SR Eligibility, Continued

#### Procedures,

| Step |                                     | Action           | 1                                                 |                                          |
|------|-------------------------------------|------------------|---------------------------------------------------|------------------------------------------|
| 3    | Enter the member's Empl II          | D, check the Ir  | nclude History butto                              | n, and click                             |
|      | Search.                             |                  |                                                   |                                          |
|      | Simple Benefit                      |                  |                                                   | 2012-0-0-0-0-0-0-0-0-0-0-0-0-0-0-0-0-0-0 |
|      | Enter any information you have      | and click Search | h. Leave fields blank for                         | a list of all values.                    |
|      | Find an Existing Value              |                  |                                                   |                                          |
|      | <ul> <li>Search Criteria</li> </ul> |                  | 8 <u>10 10 10 10 10 10 10 10 10 10 10 10 10 1</u> |                                          |
|      | Empl ID                             | begins with v    | 1234567                                           |                                          |
|      | Benefit Record Number               | = •              |                                                   |                                          |
|      | Name                                | begins with V    |                                                   |                                          |
|      | Last Name                           | begins with V    |                                                   |                                          |
|      | Business Unit                       | begins with V    |                                                   |                                          |
|      | Department Set ID                   | begins with v    |                                                   | Q                                        |
|      | Department                          | begins with V    |                                                   | Q                                        |
|      | Organizational Relationship         | = 🗸              |                                                   | ~                                        |
|      | Alternate Character Name            | begins with V    |                                                   |                                          |
|      | Include History Correct             | t History C      | ase Sensitive                                     |                                          |
|      | Search Clear Basic                  | Search 🖾 Sa      | ave Search Criteria                               |                                          |
|      |                                     |                  |                                                   |                                          |

Continued on next page

# Suspending MGIB-SR Eligibility, Continued

#### Procedures,

continued

| Step | Action                                                                                                    |
|------|----------------------------------------------------------------------------------------------------|
| 4    | The member's Simple Benefits page will display. Members may have more than one plan, click <b>View All</b> or <b>scroll</b> through the rows to view all rows. Click the <b>Plus</b> sign to add a new row to the Coverage section. |
|      | <b>IMPORTANT:</b> Do <b>NOT</b> click the <b>Minus</b> button. This permanently deletes the row and it cannot be restored and directly impacts records being sent to <b>DMDC</b> and the <b>VA</b> .                                |
|      | Simple Benefits           Charles-Haden Savage         Employee         ID         1234567         Benefit Record Number         0                                                                                                  |
|      | Plan Type Q   Id d I of 2 v N I View All                                                                                                    |
|      | Plan Type A4 MGIB-SR + 😣                                                                                                    |
|      | Coverage Q    4 4 1 of 2 -     View All                                                                                                    |
|      | Coverage Begin Date 08/17/2018 🗰 🚓 *Deduction Begin Date 08/17/2018 🗰 🚓 +                                                                                                    |
|      | Elect O Waive O Terminate * *Election Date 08/17/2018                                                                                                    |
|      | Benefit Program     ACG     CG/NOAA Active Deduction Prog       Benefit Plan     MGIBBA     Q       MGIB BA- Eligible                                                                                                    |
|      | Save Return to Search Previous in List Next in List Notify Refresh Update/Display Include History Correct History                                                                                                    |
|      |                                                                                                    |

# Suspending MGIB-SR Eligibility, Continued

### Procedures,

| 5 Enter the <b>Coverage Begin Date</b> , the <b>Deduction Begin Date</b><br><b>Date</b> (these will always be the same date)                | Enter the <b>Coverage Begin Date</b> , the <b>Deduction Begin Date</b> , and the <b>Election</b> |  |  |
|----------------------------------------------------------------------------------------------------|--------------------------------------------------------------------------------------------------|--|--|
| Ensure the <b>Elect</b> button is selected (default) under Coverage                                                                         | e Election.                                                                                      |  |  |
| <b>NOTE:</b> The Election Date defaults to the current date, this                                                                           | can be changed as                                                                                |  |  |
| necessary.                                                                                                    |                                                                                                  |  |  |
| <b>Denofit Dian</b> Defaults to the annuiously entered election 1                                                                           |                                                                                                  |  |  |
| icon to select a Suspension reason from the list provided (S                                                                                | ee Benefit Plan                                                                                  |  |  |
| <u>Code Descriptions</u> for an explanation of each code.)                                                                                  |                                                                                                  |  |  |
| Simple Benefits<br>Charles-Haden Savage Employee ID 1234567 Br                                                                              | enefit Record Number 0                                                                           |  |  |
| Plan Type Q         1 of                                                                                                    | 2 View All                                                                                       |  |  |
| Plan Type A4 MGIB-SR                                                                                                    | + -                                                                                              |  |  |
| Coverage Q    4 4 1 of 3                                                                                                    | V View All                                                                                       |  |  |
| Coverage Begin Date                                                                                                    | 🗮 🕫 🛨 🗖                                                                                          |  |  |
| Elect     O Waive     O Terminate     * Election Date                                                                                       | /23/2023                                                                                         |  |  |
| Benefit Program ACG CG/NOAA Active Deduction Prog<br>Benefit Plan MGIBBA Q MGIB BA- Eligible                                                |                                                                                                  |  |  |
| Save Return to Search Previous in List Next in List Notify Refresh Update/Display                                                           | Include History Correct History                                                                  |  |  |
| 6 Click Save.                                                                                                    |                                                                                                  |  |  |
| Charles-Haden Savage Employee ID 1234567 Bet                                                                                                | nefit Record Number 0                                                                            |  |  |
| Plan Type Q           1 of 2                                                                                                    | View All                                                                                         |  |  |
| Plan Type A4 MGIB-SR                                                                                                    | + -                                                                                              |  |  |
| Coverage Q    4 4 1 of 3 •                                                                                                    | I View All                                                                                       |  |  |
| Coverage Begin Date 08/23/2023                                                                                                    | 023 🗰 🍫 🛨 🗕                                                                                      |  |  |
| ● Elect ○ Waive ○ Terminate ♥ *Election Date 08/2                                                                                           | 23/2023                                                                                          |  |  |
| Benefit Program       ACG       CG/NOAA Active Deduction Prog         Benefit Plan       MGIBCD       Q       MGIB CD-Eligibility Suspended |                                                                                                  |  |  |
| Save Return to Search Previous in List Next in List Notify Refresh Update/Display                                                           | Include History Correct History                                                                  |  |  |

## **Reinstating/Restoring MGIB-SR Eligibility**

**Introduction** This section provides the procedures for reinstating/restoring a Reserve member's MGIB-SR edibility in DA.

| Procedures | See below. |
|------------|------------|
|            |            |

| Step |                            | Action             |
|------|----------------------------|--------------------|
| 1    | Click on the Reserve Ad    | ministration tile. |
|      | Reserve Administra         | ion                |
| 2    | Select the MGIB Enroll     | nents option.      |
|      | K My Homepage              |                    |
|      | Annual Screening           |                    |
|      |                            |                    |
|      | FSMS RSV Ord Discrepancies |                    |
|      | FSMS Reserve Orders        |                    |
|      | TDT Drills                 |                    |
|      | E Member Status Change     |                    |
|      | E Member Training Rating   |                    |
|      | MGIB Enrollments           |                    |
|      | R-CRSP Report              |                    |
|      | Reserve Member Balances    |                    |
|      | Reserve Orders (View Only) |                    |
|      | Training Status            |                    |
|      | Tiew Member Drills         |                    |
|      |                            |                    |

Procedures,

| Step |                                           | Actio                  | on  |                    |                     |        |
|------|-------------------------------------------|------------------------|-----|--------------------|---------------------|--------|
| 3    | Enter the member's <b>Empl II</b> Search. | <b>D</b> , check the 1 | Inc | clude History bu   | itton, and clic     | ck     |
|      | Simple Benefit                            |                        |     |                    |                     |        |
|      | Enter any information you have            | and click Sear         | ch. | Leave fields blank | for a list of all v | alues. |
|      | Find an Existing Value                    |                        |     |                    |                     |        |
|      | <ul> <li>Search Criteria</li> </ul>       |                        |     |                    |                     |        |
|      | Empl ID                                   | begins with            | ~   | 1234567            |                     |        |
|      | Benefit Record Number                     | = •                    |     |                    |                     |        |
|      | Name                                      | begins with            | •   |                    |                     |        |
|      | Last Name                                 | begins with            | ~   |                    |                     |        |
|      | Business Unit                             | begins with            | ~   |                    |                     |        |
|      | Department Set ID                         | begins with            | ~   |                    | Q                   |        |
|      | Department                                | begins with            | ~   |                    | Q                   |        |
|      | Organizational Relationship               | = ~                    |     |                    |                     | ~      |
|      | Alternate Character Name                  | begins with            | ~   |                    |                     |        |
|      | ☑ Include History □ Correc                | t History              | Cas | se Sensitive       |                     |        |
|      | Search Clear Basic                        | Search 🖉 S             | Sav | e Search Criteria  |                     |        |
|      |                                           |                        |     |                    |                     |        |

Continued on next page

#### Procedures,

| Step | A                                                                                                    | ction                                                                                                 |
|------|----------------------------------------------------------------------------------------------------|----------------------------------------------------------------------------------------------------|
| 4    | The member's Simple Benefits page w<br>than one plan, click <b>View All</b> or <b>scroll</b><br>Click the <b>Plus</b> sign to add a new row t | rill display. Members may have more<br>through the rows to view all rows.<br>to the Coverage section. |
|      | <b>IMPORTANT:</b> Do <b>NOT</b> click the <b>M</b> the row and it cannot be restored and c <b>DMDC</b> and the <b>VA</b> .                    | <b>inus</b> button. This permanently deletes lirectly impacts records being sent to                   |
|      | Simple Benefits Oliver Putnam Employee                                                                                                    | ID 1234567 Benefit Record Number 0                                                                    |
|      | Plan Type                                                                                                    | Q    4 4 1 of 2 • • • • View All                                                                      |
|      | Plan Type A4 MGIB-SR                                                                                                    | + 😣                                                                                                   |
|      | Coverage                                                                                                    | Q     I of 2 V     View All                                                                           |
|      | Coverage Begin Date 08/23/2023                                                                                                    | "Deduction Begin Date 08/23/2023 🛗 🦿 🕂                                                                |
|      | Elect OWaive OTerminate                                                                                                    | ✤ *Election Date 08/23/2023 ::::                                                                      |
|      | Benefit Program ACG CG/NOAA Active D<br>Benefit Plan MGIBDE Q MGIB DE-Eligibility                                                             | eduction Prog<br>Terminated                                                                           |
|      | Save Return to Search Notify Refresh                                                                                                    | Update/Display Include History Correct History                                                        |

Continued on next page

Procedures,

| 5 Enter the Coverage Regin Date the Deduction Regin Date and the Fle                                                          |                                                                                                  |  |  |
|----------------------------------------------------------------------------------------------------|--------------------------------------------------------------------------------------------------|--|--|
| Enter the Coverage Degin Date, the Deduction Degin Date, and the Ene                                                          | Enter the <b>Coverage Begin Date</b> , the <b>Deduction Begin Date</b> , and the <b>Election</b> |  |  |
| <b>Date</b> (these will always be the same date).                                                                             |                                                                                                  |  |  |
| Ensure the <b>Elect</b> button is selected (default) under Coverage Election.                                                 |                                                                                                  |  |  |
| <b>NOTE:</b> The Election Date defaults to the current date, this can be chang                                                | ed as                                                                                            |  |  |
| necessary.                                                                                                    |                                                                                                  |  |  |
|                                                                                                    |                                                                                                  |  |  |
| <b>Benefit Plan</b> – Defaults to the previously entered Termination election. U                                              | Jse                                                                                              |  |  |
| the <b>lookup</b> icon to select a reason from the list provided. (See Benefit Pla                                            | . <u>n</u>                                                                                       |  |  |
| <u>Code Descriptions</u> for an explanation of each code.)                                                                    |                                                                                                  |  |  |
| Simple Benefits                                                                                                    |                                                                                                  |  |  |
| Oliver Putnam Employee ID 1234567 Benefit Record Number                                                                       | 0                                                                                                |  |  |
| Plan Type                                                                                                    | View All                                                                                         |  |  |
| Plan Type A4 MGIB-SR                                                                                                    | • –                                                                                              |  |  |
| Coverage Q    4 4 1 of 3 • • • • • • • • • • •                                                                                | w All                                                                                            |  |  |
| Coverage Begin Date 💼 🚓 Deduction Begin Date 💼 🚓 🛨                                                                            | -                                                                                                |  |  |
| Coverage Election                                                                                                    |                                                                                                  |  |  |
| Elect OWaive OTerminate C * * * * * * * * * * * * * * * * * *                                                                 |                                                                                                  |  |  |
| Benefit Program ACG CG/NOAA Active Deduction Prog                                                                             |                                                                                                  |  |  |
| Benefit Plan MGIBDE Q MGIB DE-Eligibility Terminated                                                                          |                                                                                                  |  |  |
| Save Return to Search Notify Refresh Update/Display Include History Correct H                                                 | listory                                                                                          |  |  |
|                                                                                                    |                                                                                                  |  |  |
| 6 Click Save.                                                                                                    |                                                                                                  |  |  |
| Simple Benefits                                                                                                    |                                                                                                  |  |  |
| Univer Putham Employee ID 1234567 Benefit Record Numbe                                                                        | r 0                                                                                              |  |  |
|                                                                                                    | View All                                                                                         |  |  |
| Plan Type A4 MGIB-SR                                                                                                    | • –                                                                                              |  |  |
| Coverage         Q         I         I         I         Vie                                                                  | ew All                                                                                           |  |  |
| Coverage Begin Date 08/24/2023                                                                                                | -                                                                                                |  |  |
| Coverage Election                                                                                                    |                                                                                                  |  |  |
| ● Elect ○ Waive ○ Terminate ↔ *Election Date 08/24/2023                                                                       |                                                                                                  |  |  |
| Benefit Program ACG CG/NOAA Active Deduction Prog                                                                             |                                                                                                  |  |  |
| Benefit Plan MGIBBB Q MGIB BB- Eligible                                                                                       |                                                                                                  |  |  |
| Save         Return to Search         Notify         Refresh         Update/Display         Include History         Correct H | listory                                                                                          |  |  |
|                                                                                                    |                                                                                                  |  |  |

Continued on next page

#### Procedures,

| Step | Action                                                                                                    |  |  |
|------|----------------------------------------------------------------------------------------------------|--|--|
| 7    | Click <b>View All</b> (not shown) in the Coverage section for viewing all the                                                                                                    |  |  |
|      | separate actions taken on a member's MGIB-SR.                                                                                                    |  |  |
|      | Simple Benefits Oliver Putnam Employee ID 1234567 Benefit Record Number 0                                                                                                    |  |  |
|      | Plan Type Q       I of 2 V View All                                                                                                    |  |  |
|      | Plan Type A4 MGIB-SR                                                                                                    |  |  |
|      | Coverage         Q         I         I< |  |  |
|      | Coverage Begin Date 08/24/2023 📰 🦣 *Deduction Begin Date 08/24/2023 📰 🖕 🛨 🗖                                                                                                    |  |  |
|      | Elect O Waive O Terminate * *Election Date 08/24/2023                                                                                                    |  |  |
|      | Benefit Program         ACG         CG/NOAA Active Deduction Prog           Benefit Plan         MGIBBB         Q         MGIB BB- Eligible                                                                                                    |  |  |
|      | Coverage Begin Date 08/23/2023 📰 🚓 *Deduction Begin Date 08/23/2023 📰 🚓 +                                                                                                    |  |  |
|      | Elect O Waive O Terminate * *Election Date 08/23/2023                                                                                                    |  |  |
|      | Benefit Program         ACG         CG/NOAA Active Deduction Prog           Benefit Plan         MGIBDE         Q           MGIB DE-Eligibility Terminated                                                                                                    |  |  |
|      | Coverage Begin Date 06/30/2018 📰 🚓 *Deduction Begin Date 06/30/2018 📰 🚓 + -                                                                                                    |  |  |
|      | ● Elect ○ Waive ○ Terminate 🍫 *Election Date 08/28/2019 🛄                                                                                                    |  |  |
|      | Benefit Program     ACG     CG/NOAA Active Deduction Prog       Benefit Plan     MGIBBA     Q       MGIB BA- Eligible                                                                                                    |  |  |
|      | Save         Return to Search         Notify         Refresh         Update/Display         Include History         Correct History                                                                                                    |  |  |
|      |                                                                                                    |  |  |